## Istruzioni per inserire il giudizio di recupero del I quadrimestre negli esiti degli scrutini

Cliccare sul menù a sinistra sulla voce SCRUTINI. Cliccare sulla voce RISULTATO CORSI DI RECUPERO. Selezionare la classe. Selezionare il periodo PRIMO QUADRIMESTRE e cliccare su AVANTI. Selezionare la materia. Inserire la valutazione per ogni studente e la data del recupero. Cliccare su salva.

Queste valutazioni saranno visibili al coordinatore e risultano agli atti.

Sono ora visibili anche alle famiglie, nel menù selezionando la voce CORSI DI RECUPERO.

## Istruzioni per inserire il giudizio di recupero del I quadrimestre come annotazione che non fa media (in modo che sia visibile alle famiglie come voto del II quadrimestre)

Nella tabella dei voti a disposizione di tutti i docenti sono state inserite le seguenti diciture che possono essere utilizzate per dare un ulteriore riscontro alle famiglie sugli esiti dei recuperi come voti pubblicati nel secondo quadrimestre:

R+: RECUPERO POSITIVO R-: RECUPERO NEGATIVO Rp: RECUPERO PARZIALE Ra: ASSENTE AL RECUPERO

Inserendo questa valutazione come valutazione orale o scritta verrà registrata come annotazione che non fa media.

Se il docente per propria scelta vorrà registrare un voto numerico, invece che il giudizio sintetico, può operare sulla percentuale in modo da decidere quanto influisca sulla media del II quadrimestre (inserendo percentuale 0% il voto non farà media e risulta infatti in colore blu).

Nel caso in cui non si sia firmata un'ora di lezione nella data in cui si vuole registrare il recupero è possibile inserire comunque la valutazione nella data corretta. Per questi casi specifici o per altre situazioni particolari rivolgersi alla Prof.ssa Boschiroli.